## STEPS FOR INITIATING AND MONITORING THE AASIS APPROVAL PROCESS

## Initiating a PR Approval

A PR, an OA, or a PO often requires multiple levels of approvals, based on the type of purchase, the initial contract amount (ICA), and/or the TPC. The release strategy will look similar to the following.

- The first four approvals are internal to your agency.
- The last three approvals take place at a State agency other than your own.
- Only the releases that are required for the transaction will appear in the list.

| Code | Description          | Status |
|------|----------------------|--------|
| 25   | Agency 10K - 25K     |        |
| R2   | Agency > 100K        |        |
| R3   | Agency Proc Manager  |        |
| R4   | Agency Director      |        |
| R5   | DFA Intergov Srvcs   |        |
| R6   | Dept of Info Systems |        |
| R7   | Governor's Office    |        |

To initiate the approval workflow in AASIS, on your opening AASIS screen:

• Click on the Business Workplace (inbox) icon at the top of the screen to open the Business Workplace screen.

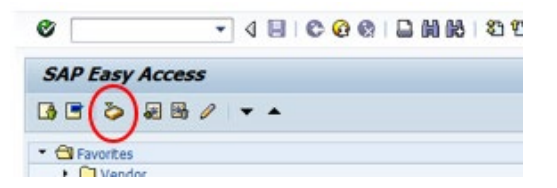

- On the Business Workplace screen:
  - ° Click on Inbox
  - ° Click on Workflow

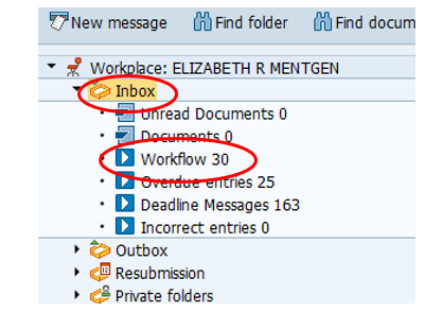

HELPFUL HINT The number to the right of "Workflow" indicates the number of workflow items in your inbox. Your list of Workflow items will pop up in a new window.

- To select the correct transaction, from the Workflow pop-up window, highlight the line for the appropriate transaction.
  - ° The lower part of the window will display the selected transaction.
- Select the green checkmark icon at the top of the window to execute.

| <b>A</b> 11 | Select approvers for purchase requist 03/11 | 2013              | Att.               |
|-------------|---------------------------------------------|-------------------|--------------------|
| 7           | Sence and the for requirement 1000 02/14    | WF-Admin          |                    |
| 5           | Approve purchase reguistion_10000003/07     | 2013 WF-Admin     |                    |
|             | Release purchase requisition 000001_03/07   | 2013              |                    |
| 7           | Approve purchase requisition 00000, 03/07   | 2013 WF-Admin     |                    |
|             | Approve purchase requisition 100000_03/07   | 2013 WF-Admin     |                    |
| -           | Approve purchase requisition 1 0000, 03/07  | 2013 WF-Admin     |                    |
|             | Approve purchase requisition 10,000_03/04   | 2013 WF-Admin     |                    |
|             |                                             |                   |                    |
|             | 2 Tips & tricks: Gro                        | up Work Items Acc | ording to Content. |

In the next pop-up window, multiple persons may be listed as an approver.

- Select/highlight the correct approver.
  - <sup>°</sup> See your supervisor if unsure who to select.
- Click on AUTOSEQUENCE to move the transaction into the selected person's business workflow.

| Purchase r                                                                                                    | equisition appro            | over select | ions                |  |  |  |  |  |
|----------------------------------------------------------------------------------------------------|-----------------------------|-------------|---------------------|--|--|--|--|--|
| 9 8 8 4 1                                                                                                    | 7 10 💿 🐨 🖬                  |             | AUTOSEQUENCE        |  |  |  |  |  |
| Purchase requisition approver selections<br>Arkansas Administrative Statewide Information System<br>Program: ZZ_WF_SELECT_PR_APPROVERS<br>System: ECQ<br>Date: 04/15/2020<br>Time: 09:45:37 |                             |             |                     |  |  |  |  |  |
| B Purchase requis                                                                                                    | tion Purchasing organizatio | n User ID   | Name                |  |  |  |  |  |
| 1000878880                                                                                                    | 9914                        | ACPURVIS    | ANN C. PURVIS       |  |  |  |  |  |
| 1000878880                                                                                                    | 9914                        | ARBEARDEN   | ANGELA R. ALLMAN    |  |  |  |  |  |
| 1000878880                                                                                                    | 9914                        | BNSCHROEDER | BRANDI N SCHROEDER  |  |  |  |  |  |
| 1000878880                                                                                                    | 9914                        | DAHICKS     | DARLENE A HICKS     |  |  |  |  |  |
| 1000878880                                                                                                    | 9911                        | ELMANESS    | ERICKA L MANESS     |  |  |  |  |  |
| 1000878880                                                                                                    | 9914                        | ERMENTGEN   | ELIZABETH R MENTGEN |  |  |  |  |  |
| 1000878889                                                                                                    | 9914                        | HVBAILEY    | HEATHER V BALLEY    |  |  |  |  |  |
| 1000878880                                                                                                    | 9914                        | 11GADDAM    | JANARDHAN GADDAM    |  |  |  |  |  |

• Click on DONE.

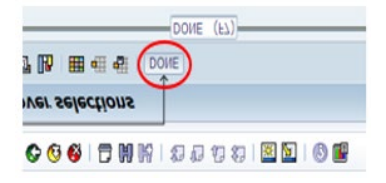

This transaction is now complete and moving forward in the procurement process.

## **Monitoring the Approval Status**

A requisitioner is responsible for a PR throughout the approval process and until it has been assigned to a buyer; therefore, it is critical for the requisitioner to monitor the PR to ensure it is moving smoothly through this process. Likewise, a buyer is responsible for the OA or PO approval process until the contract is awarded.

In addition to creating a message in AASIS workflow, when an approver has been selected, AASIS will trigger two emails:

- 1. To the requisitioner, or buyer, notifying him/her that the AASIS document has been routed for approval.
- 2. To the approver, notifying him/her that the AASIS document is awaiting approval.

The emails will look similar to the below.

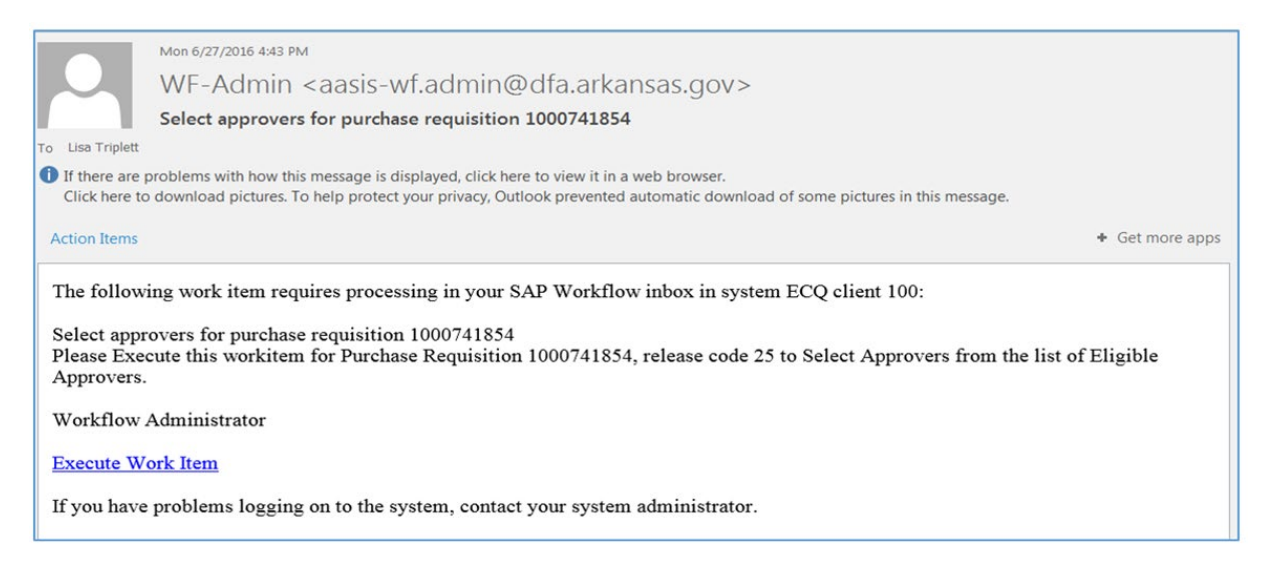

The requisitioner or buyer will also receive an email each time a release has been executed or rejected for a PR/OA/PO.

To check the approval status of a PR, open the PR screen in AASIS using transaction ME53N Display Purchase Req and access the correct PR using the Other Purchase Requisition icon.

For an OA, use ME33K Display Contract, and for a PO, use ME23N Display Purchase Order.

Go to the Release strategy tab.

- Releases that are completed are indicated by a green checkmark.
- Releases that are not yet completed (or are rejected) are indicated by a yellow triangle.

| Display Purchase Req. 1000758219                      |                      |      |                     |  |  |  |  |  |
|-------------------------------------------------------|----------------------|------|---------------------|--|--|--|--|--|
| Document Overview On 🛛 🖒 🤣 📫 🚺 🛃 Personal Setting     |                      |      |                     |  |  |  |  |  |
| Req to OA Texts Release strategy Total Projected Cost |                      |      |                     |  |  |  |  |  |
| Release group                                         | RQ Requisition       | Code | Description Stat.   |  |  |  |  |  |
| Release Strategy                                      | F2 PR=>100K TPC>1M   | R2   | Agency > 100K       |  |  |  |  |  |
|                                                       |                      | R3   | Agency Proc Manager |  |  |  |  |  |
| Release Indicator                                     | 2 RFQ/purchase order | R4   | Agency Director     |  |  |  |  |  |